# Mit Sygefravær

# Introduktion til den borgervendte selvbetjeningsløsning

September 2015 Version 1.2

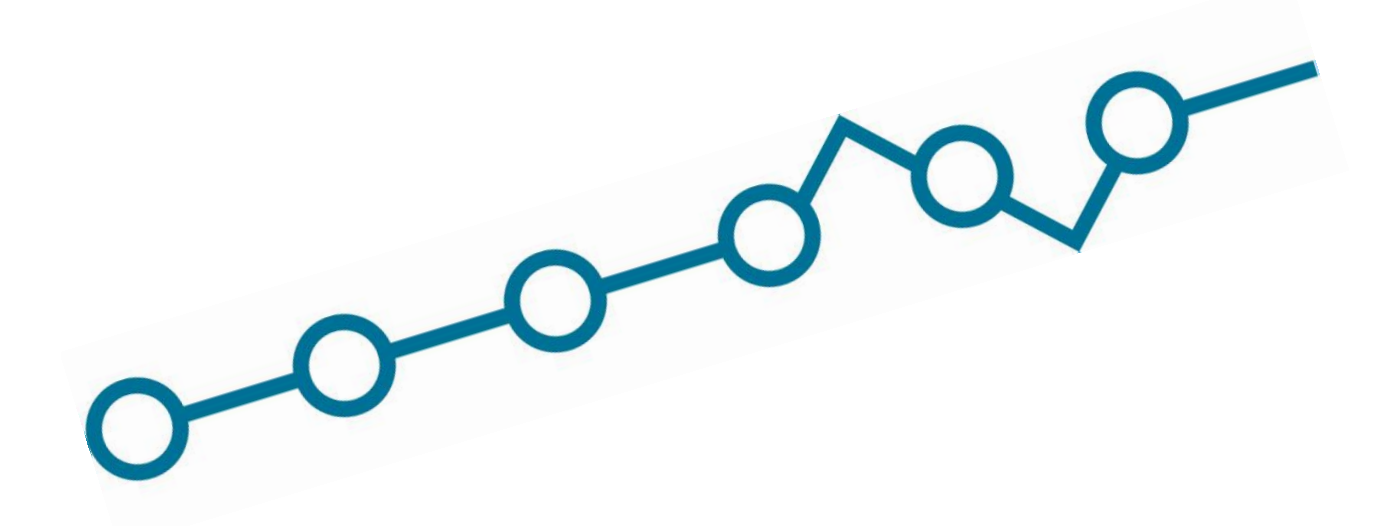

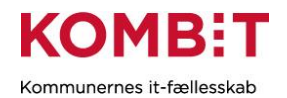

# Indholdsfortegnelse

| Forord                                                         |   |
|----------------------------------------------------------------|---|
| Når en borger bliver sygemeldt                                 |   |
| Meddelelser i Mit Sygefravær                                   |   |
| Introduktionssiden                                             | 5 |
| Sygemeldtes opgaver                                            |   |
| UDP: Kommentér oplysninger indsendt af arbejdsgiver            |   |
| Hvis oplysningerne i underretningsbrevet er korrekte           |   |
| Hvis oplysninger i underretningsbrevet <i>ikke</i> er korrekte |   |
| Manglende svar om oplysninger i underretningsbrevet            |   |
| Opsummering                                                    |   |
| Digital signering med NemID                                    |   |
| Kvittering for kommentering af arbejdsgivers oplysninger       |   |
| Underretningsbrev fremsendt                                    |   |
| Anmodning om sygedagpenge                                      |   |
| Hvis sygemeldte IKKE ønsker at anmode om sygedagpenge          |   |
| Hvis sygemeldte ønsker at anmode om sygedagpenge               |   |
| Manglende svar på spørgsmålet om anmodning                     |   |
| Digital signering med NemID                                    |   |
| Kvitteringsside – Anmodning om sygedagpenge                    |   |
| Oplysningsskema                                                |   |
| Om oplysningsskemaet                                           |   |
| Din sygdom                                                     |   |
| Arbejds- og personskade                                        |   |
| Tilbage i arbejde                                              |   |
| Behandling                                                     |   |
| Arbejdsplads og arbejdsfunktioner                              |   |
| Afgiv samtykke                                                 |   |
| Love og paragraffer                                            |   |
| Opsummering                                                    |   |
| Kvittering                                                     |   |
| Mit forløb                                                     |   |
| Fuldmagt                                                       |   |

# Forord

Mit Sygefravær er den borgervendte selvbetjeningsløsning i Kommunernes Sygedagpengesystem (KSD).

Løsningen er indkøbt af kommunernes it-fællesskab KOMBIT og udviklet af KMD A/S. Brugergrænsefladen er udviklet af In2Media A/S.

I dette hæfte gennemgås løsningen side for side, så du som sagsbehandler kan orientere dig og forstå, hvor en sygemeldt borger evt. har brug for hjælp til at anvende og udfylde oplysninger i den digitale selvbetjeningsløsning.

Hæftet er opbygget med de samme overskrifter, som findes i Mit Sygefravær, så du nemt kan bruge det som opslagsværk, når du skal forstå, hvad den sygemeldte henviser til i løsningen.

I perioden 1. juni til 30. november 2015 er det frivillig for sygemeldte at benytte løsningen. Fra den 1. december 2015 er Mit Sygefravær obligatorisk at benytte for alle landets sygemeldte borgere.

#### **Teknisk support**

I forbindelse med tekniske fejl, anvend dette link for først at se om der er driftsfejl: <u>http://www.nemrefusion.dk/driftsstatus---mit-sygefravaer.aspx</u>

Ved support spørgsmål, bedes I kontakte supporten hos KMD:

teknisk-support@mitsygefravaer.dk

Telefonnummer: 44603953

#### Når en borger bliver sygemeldt

Når en sygemeldt borger er længerevarende syg, anmelder arbejdsgiveren eller a-kassen medarbejderens sygefravær i NemRefusion – det samme gælder for selvstændige, her er det blot den selvstændige selv, som foretager anmeldelsen.

Den sygemeldte modtager herefter besked via Digital post om, at han/hun skal afgive oplysninger til sin sag (se næste afsnit).

Den sygemeldte tilgår Mit Sygefravær enten via link i det brev, som han/hun modtager fra NemRefusion med Digital post, via <u>www.mitsygefravær.dk</u> eller på <u>www.borger.dk/sygedagpenge</u>, hvor selvbetjeningsløsningen er udstillet.

Kommunen modtager de sygemeldtes besvarelser fra Mit Sygefravær som sikker mail i den postkasse, som kommunen har valgt til de indkomne svar. Når kommunerne har implementeret KSD vil sygemeldtes besvarelser komme direkte heri.

En beskrivelse af den proces, den sygemeldte gennemgår i forbindelse med sin sag, kan ses i bilag 1. Den proces der er relevant for den pågældende sygemeldte, bliver sendt til den sygemeldte sammen med det første brev fra kommunen.

#### Meddelelser i Mit Sygefravær

Når den sygemeldte skal afgive oplysninger for at kommunen kan komme videre med behandlingen af den sygemeldtes sygefraværssag, kommer der en meddelelse til den sygemeldte i Mit Sygefravær. Den sygemeldte modtager enten et brev i den digitale postkasse eller som fysisk post:

#### **Digital post**

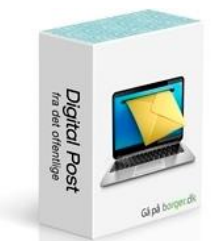

Fysisk post

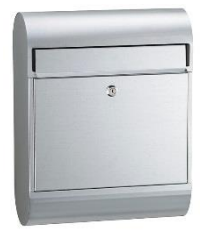

Er den sygemeldte tilmeldt Digital post, modtager sygemeldte besked i sin digitale postkasse om, at der er kommet en meddelelse i Mit Sygefravær, som sygemeldte skal forholde sig til. Alternativt kan sygemeldte printe de vedhæftede dokumenter i meddelelsen (UDP, anmeldelse og OPL) ud og udfylde disse i hånden. Via et link i brevet kan den sygemeldte komme direkte til Mit Sygefravær. Hvis den sygemeldte åbner i eBoks, skal der logges på med NemID.

Er den sygemeldte *ikke* tilmeldt digital post, modtager sygemeldte et fysisk brev på bopælsadressen. I brevet ligger alle de dokumenter (UDP, anmeldelse og OPL), der skal udfyldes til sagsbehandlingen af sygemeldtes sygefraværssag. Den sygemeldte kan nu vælge enten at udfylde de fysiske breve og indlevere dem på borgerservice, eller gå på internettet (<u>www.mitsygefravær.dk</u>), logge på løsningen med NemID og indtaste oplysningerne.

I perioden 1. juni til 30. november 2015 er løsningen frivillig for sygemeldte at bruge. Efter den 1. december 2015 er Mit Sygefravær obligatorisk for alle landets sygemeldte borgere.

# Introduktionssiden

Udfyldelsen af Mit Sygefravær foregår i op til tre forløb, som den sygemeldte skal igennem:

- 1) Udfyldelse af UDP
- 2) Anmodning om sygedagpenge
- 3) Udfyldelse af oplysningsskemaet (bliver kun vist og skal kun udfyldes, hvis der ikke er angivet en sidste fraværsdag fra arbejdsgiver)

Når den sygemeldte logger på løsningen, får han/hun kun vist det, der er aktuelt i den pågældende sygefraværssag. Løsningen er overskueligt og brugervenligt bygget op, og guider den sygemeldte gennem det, der skal udfyldes.

Den første side, den sygemeldte bliver præsenteret for i Mit Sygefravær, er introduktionsbilledet. Øverst på siden vil den sygemeldte blive præsenteret for en oversigt over den/de arbejdsgivere, der har anmeldt sygemeldtes sygefravær. For hver arbejdsgiver vil der tydeligt være beskrevet, hvad den sygemeldte har modtaget, og hvad der forventes af handlinger fra sygemeldte.

#### Sygemeldtes opgaver

Eksempel 1: Stinna Poulsen skal udføre tre opgaver vedr. sit sygefravær:

- Kommentere oplysninger indsendt af arbejdsgiver (UDP)
- Udfylde ansøgning om sygedagpenge
- Udfylde oplysningsskema (OPL)

Opgaverne udføres i et guidet forløb i den rækkefølge, som de er præsenteret i Mit Sygefravær. Når den sygemeldte går i gang med at udfylde i Mit Sygefravær, trykkes på knappen "Start", og det guidede forløb går i gang.

| Mit Sygefravær<br>Logget ind som Stinna Poulsen                                                                                                    | 🔒 Udskriv | 🛿 Hjælp | 🔒 Log ud |
|----------------------------------------------------------------------------------------------------|-----------|---------|----------|
| Mit forløb Fuldmagt                                                                                                    |           |         |          |
| Du skal foretage følgende vedrørende dit sygefravær hos UDP-200A-111 : Test virksomhed senest 21. maj 2015<br>• Kommentér oplysninger indsendt af UDP-200A-111 : Test virksomhed<br>• Udfyld ansøgning om sygedagpenge<br>• Udfyld oplysningsskema | i         |         |          |
| Klik på knappen for at starte forløbet                                                                                                    |           |         | Start    |

Eksempel 2: Sygemeldte skal udføre én opgave vedr. sit sygefravær:

• Kommentere oplysninger af arbejdsgiver (UDP)

Sygemeldte læser og kan eventuelt kommentere på de oplysninger, arbejdsgiver har indtastet i NemRefusion.

| Mit Sygefravær<br>Logget ind som DEMO2 MSF                                                                                                    | 🔒 Udskriv | 🛿 Hjælp | 🔒 Log ud |
|----------------------------------------------------------------------------------------------------|-----------|---------|----------|
| Mit forløb Fuldmagt                                                                                                    |           |         |          |
| Du skal foretage følgende vedrørende dit sygefravær hos UDP-202-0 : Test virksomhed senest 20. maj 2015<br>• Kommentér oplysninger indsendt af UDP-202-0 : Test virksomhed |           |         |          |
| Klik på knappen for at starte forløbet                                                                                                    |           |         | Start    |

#### Eksempel 3: Tinna Poulsen har ingen ventende opgaver

• Tinna har allerede udført sine opgaver i Mit Sygefravær og skal derfor ikke foretage sig noget. Der foreligger heller ikke ny information eller opgaver fra kommunen.

| Mit Syg       | <b>efravær</b>   |
|---------------|------------------|
| Logget ind so | om Tinna Poulsen |
| Mit forløb    | Fuldmagt         |

🔒 Udskriv 🛛 Ə Hjælp 🔒 Log ud

Du har ingen ventende opgaver i Mit Sygefravær

### UDP: Kommentér oplysninger indsendt af arbejdsgiver

Den sygemeldtes første opgave er, at se de oplysninger, der er indsendt af arbejdsgiveren. Den sygemeldte begynder det guidede forløb ved at trykke "Start".

| Mit Sygefravær<br>Logget ind som EbbeMunk                                                                                                    | 🔒 Udskriv | ⊖ Hjælp | 🔒 Log ud |
|----------------------------------------------------------------------------------------------------|-----------|---------|----------|
| Mit forløb Fuldmagt                                                                                                    |           |         |          |
| Du skal foretage følgende vedrørende dit sygefravær hos UDP-200B-001 : Test virksomhed senest 20. maj 2015<br>• Kommentér oplysninger indsendt af UDP-200B-001 : Test virksomhed<br>• Udfyld ansøgning om sygedagpenge<br>• Udfyld oplysningsskema |           |         |          |
| Klik på knappen for at starte forløbet                                                                                                    |           |         | Start    |

Nu bliver den sygemeldte præsenteret for arbejdsgivers indsendte oplysninger (UDP) i form af en række felter, der er udfyldt af arbejdsgiveren i NemRefusion. Den sygemeldte skal nu gennemgå og sikre, at oplysningerne er korrekte.

På næste side er vist et skærmbillede af alle de felter, som <u>kan</u> blive vist for sygemeldte på et "kommentér arbejdsgivers oplysninger". Felterne er afhængige af om den sygemeldte er ledig eller lønmodtager, og afhængigt af a-kassens/arbejdsgivers indberetninger.

#### Hvis oplysningerne i underretningsbrevet er korrekte

Hvis den sygemeldte kan godkende de oplysninger, arbejdsgiveren/a-kassen har indtastet, vælges "Ja", og den sygemeldte trykker "Gem og fortsæt". Her skal den sygemeldte *ikke* underskrive med NemID.

| Logget ind som EbbeMunk     |                                                                                                    |                                                                                                 |
|-----------------------------|----------------------------------------------------------------------------------------------------|-------------------------------------------------------------------------------------------------|
| Underretningsbrev           | Oplysninger fra din a-kasse                                                                                                    |                                                                                                 |
| Oplysninger fra din a-kasse | I forbindelse med din sygemelding har din a-kasse UDP-200A-111 : To<br>dit a-kasse-medlemskab. Hvis oplysningerne ikke er korrekte, kan du l                                                   | est virksomhed oplyst nedenstående om dit fravær<br>kommentere på dem nederst på denne side. Vi |
| Love og paragraffer         | (kommunen) skal have dine eventuelle kommentarer inden den 21. m                                                                                                    | aj 2015.                                                                                        |
| Opsummering                 | Din første hele sygefraværsdag var den:                                                                                                    | 10-04-2015                                                                                      |
| · · ·                       | Du havde sidste sygefraværsdag den:                                                                                                    | 16-04-2015                                                                                      |
| Kvittering                  | Du har følgende forsikringsgrad i din a-kasse:                                                                                                    | Fuldtidsforsikret                                                                               |
|                             | Du sygemeldte dig på jobnet den:                                                                                                    | 12-04-2015                                                                                      |
|                             | Du har fået supplerende dagpenge for følgende periode:                                                                                                    |                                                                                                 |
|                             | I ophørsugen                                                                                                    | 37 timer og 0 minutter<br>2000 kr                                                               |
|                             | I ophørsugen                                                                                                    | 37 timer og 0 minutter<br>2000 kr                                                               |
|                             | 1. uge før ophørsugen                                                                                                    | 37 timer og 30 minutter<br>6000 kr                                                              |
|                             | Der er ud over arbejdsindtægt foretaget fradrag i ovenstående timer/beløb:                                                                                                    | Ja                                                                                              |
|                             | Årsagen er:                                                                                                    | Dette er en lang forklaring om hvorfor der e<br>sket fradrag på supplerende dagpenge            |
|                             | Første dag der er foretaget fradrag for, er:                                                                                                    | 17-03-2015                                                                                      |
|                             | Sidste dag der er foretaget fradrag for, er:                                                                                                    | 02-04-2015                                                                                      |
|                             | Har du spørgsmål eller brug for råd og vejledning, er du velkommen t<br>Kontakt dit pensions- eller forsikringsselskab – find det evt. på pension<br>hjælp til behandling eller andre ydelser. | il at kontakte os.<br>nsinfo.dk – og hør, om du har ret til en udbetaling                       |
|                             | Er du enig i oplysningerne fra din a-kasse? *                                                                                                    |                                                                                                 |
|                             | 💭 Ja 🔘 Nej                                                                                                    |                                                                                                 |
|                             | Tilbage til forsiden                                                                                                    | Gem og fortsæ                                                                                   |

Hvis der er tale om oplysninger indtastet af arbejdsgiver, vil nedenstående fremgå:

| Mit Sygefravær<br>Logget Ind som Stinna Poulsen |                                                                                                    | O Hjælp 🔒 Log u                                                                       |
|-------------------------------------------------|----------------------------------------------------------------------------------------------------|---------------------------------------------------------------------------------------|
| Underretningsbrev                               | Oplysninger fra din arbejdsgiver                                                                                        |                                                                                       |
| Oplysninger fra din arbeidsgiver                | I forbindelse med din sygemelding har din arbejdsgiver DMK A/S oplyst nede                                              | nstående om dit arbejdsforhold. Hvis oplysningerr                                     |
| Kvittering                                      | ikke er korrekte, bedes du kommentere på dem nederst på denne side. Vi (ko<br>inden den 27. april 2015.                 | immunen) skal have dine eventuelle kommentarer                                        |
|                                                 | a series and a series allower and                                                                                       |                                                                                       |
|                                                 | Din første hele sygefraværsdag var den:                                                                                 | 17-03-2015                                                                            |
|                                                 | Dit fravær skyldes en arbejdsskade:                                                                                     | Ja                                                                                    |
|                                                 | Arbejdsskaden blev anmeldt af din arbejdsgiver den:                                                                     | 17-03-2015                                                                            |
|                                                 | Din arbejdsgiver har anmeldt arbejdsskaden til:                                                                         | ArbejdsskadeAnmeldelse : Der skete en ulykke,<br>som min medarbejder blev skadet ved, |
|                                                 | Da du blev sygemeldt, havde du været ansat i mere end 8 uger hos din<br>arbejdsgiver:                                   | Nej                                                                                   |
|                                                 | Du blev ansat hos din arbejdsgiver den:                                                                                 | 17-03-2015                                                                            |
|                                                 | Siden du blev ansat, har du arbejdet følgende antal timer:                                                              | 900                                                                                   |
|                                                 | Du har genoptaget dit arbejde:                                                                                          | Ja, delvist og fuldt                                                                  |
|                                                 | Du har genoptaget dit arbejde deivist med følgende antal timer:                                                         |                                                                                       |
|                                                 | Uge 13                                                                                                    | 5 timer og 5 minutter                                                                 |
|                                                 | Du genoptog dit arbejde delvist den:                                                                                    | 16-04-2015                                                                            |
|                                                 | Du er ansat i en særlig ordning (fleksjob eller løntilskud):                                                            | Fleksjob (ansat før 1. januar 2013)                                                   |
|                                                 | Du er ansat som vikar/løsarbejder:                                                                                      | Nej                                                                                   |
|                                                 | Du får udbetalt ion under dit sygefravier:                                                                              | Nej                                                                                   |
|                                                 | Du har fast løn:                                                                                                    | Nej                                                                                   |
|                                                 | Du får normalt følgende i løn (beløb i DKK):                                                                            | 1000                                                                                  |
|                                                 | Du får normalt følgende i løn (gennemsnitlig timeløn for de seneste 4 uger<br>før du blev syg. Opgjort i DKK pr. time): | TOM                                                                                   |
|                                                 | Den oplyste løn er angivet:                                                                                             | Pr. uge                                                                               |
|                                                 | Du har fået udbetalt løn i de første 30 dage af dit sygefravær:                                                         | 38                                                                                    |
|                                                 | Du blev opsagt den:                                                                                                    | TOMI                                                                                  |
|                                                 | Din sidate dag med ret til lan/sygedagpengeudbetaling var den:                                                          | TOMI                                                                                  |
|                                                 | Det oplyste antal turnusuger en                                                                                         | TOMI                                                                                  |
|                                                 | Weekendarbejde                                                                                                    |                                                                                       |
|                                                 | Lardag                                                                                                    | 6 timer og 6 minutter                                                                 |
|                                                 | Sendag                                                                                                    | 7 timer og 7 minutter                                                                 |
|                                                 | Har du spergemål eller brug for råd og vejledning, er du velkommen til at kor                                           | ntakte os.                                                                            |
|                                                 | Kontakt dit pensions- eller forsikringsselskab – find det evt. på pensionsinfo.d<br>behandling eller andre ydelser.     | tik – og hør, om du har ret til en udbetaling, hjælp                                  |
|                                                 | Er du enig i ovenstående oplysninger fra din arbejdsgiver? *                                                            |                                                                                       |
|                                                 |                                                                                                    |                                                                                       |

#### Hvis oplysninger i underretningsbrevet ikke er korrekte

Hvis sygemeldte *ikke* er enig i og *ikke* kan godkende oplysningerne fra arbejdsgiveren/a-kassen, vælges "Nej", og et kommentarfelt bliver tilgængeligt. Her kan den sygemeldte angive, hvorfor oplysningerne ikke kan bekræftes. Herefter trykker sygemeldte "Gem og fortsæt", og derpå skal den sygemeldte underskrive med NemID, som svarer til en fysisk underskrift.

| Er du enig i oplysningerne fra din a-kasse? *                               |     |
|-----------------------------------------------------------------------------|-----|
| ○ Ja ⑧ Nej                                                                  |     |
| Skriv venligst, hvorfor du ikke kan bekræfte oplysningerne fra din a-kasse: |     |
| Jeg er ikke enig fordi                                                      |     |
|                                                                             |     |
|                                                                             |     |
|                                                                             | -10 |
| Tilbage til forsiden Gem og fortsæt >                                       |     |

#### Manglende svar om oplysninger i underretningsbrevet

Hvis den sygemeldte ikke har godkendt/rettet arbejdsgivers/a-kassens oplysninger, bliver der vist en fejlmeddelelse.

| Mit Sygefravær<br>Logget ind som EbbeMunk |                                                             | 🔒 Udskriv | Ø Hjælp | 🔒 Log ud |
|-------------------------------------------|-------------------------------------------------------------|-----------|---------|----------|
| Underretningsbrev                         | Oplysninger fra din a-kasse                                 |           |         |          |
| Oplysninger fra din a-kasse               | Du mangler:                                                 |           |         |          |
| Love og paragraffer                       | > Er du enig i oplysningerne fra din a-kasse? skal udfyldes |           |         |          |

#### Opsummering

Uanset om den sygemeldte svarer "Ja" eller "Nej" til, om han/hun er enig i oplysninger fra a-kassen/ arbejdsgiver, vil sygemeldte efterfølgende få vist et opsummeringsbillede, som viser de indtastede besvarelser tydeligt.

| Mit Sygefravær<br>Logget ind som EbbeMunk |                                                                                                    | 🔒 PDF         | 🔒 Udskriv      | Ø Hjælp      | 🔒 Log ud |
|-------------------------------------------|----------------------------------------------------------------------------------------------------|---------------|----------------|--------------|----------|
| Underretningsbrev                         | Opsummering                                                                                                    |               |                |              |          |
| Oplysninger fra din a-kasse               | Her kan du se de informationer, du har indtastet. Hvis du har rettelser, ska<br>informationer korrekte, skal du underskrive med Nem-ID. | al du gå tilb | age og foretag | e dem nu. Er | alle     |
| Love og paragraffer                       | Er du enig i oplysningerne fra din a-kasse?                                                                                             | Nej           |                |              |          |
| Opsummering                               | Skriv venligst, hvorfor du ikke kan bekræfte oplysningerne fra din a-                                                                   | Jeg er ikk    | e enig fordi   |              |          |
| Kvittering                                | kasse:                                                                                                    |               |                |              |          |
|                                           | < Forrige Ger                                                                                                    | m og gå til f | orsiden Ur     | nderskriv me | d NemID  |

#### Digital signering med NemID

Den sygemeldte skal kun underskrive med NemID, hvis sygemeldte har haft kommentarer til arbejdsgivers oplysninger.

| et offentlige log-in-fællesskab – Digital signering                                                                                                    |
|----------------------------------------------------------------------------------------------------|
| Signer med nøglekort > For Signer med nøglefil >                                                                                                    |
| forbindelse med din sygemelding har din arbejdsgiver DMK A/S oplyst<br>nedenstande om dit arbejdsforhöld. Hvis oplysningeme ikke er korrekte,<br>bedes du kommentere på dem nederst på denne side. Vi (kommunen) skal<br>ave dine eventuelle kommentarer inden den 27. april 2015:<br>Din forste hele sygefraversdag var den::<br>Din arbejdsgiver skyldes en arbejdsskade:<br>Arbejdsskade hele varmeldt af din arbejdsgiver den::<br>Din arbejdsgiver:<br>Du bev ansett af an arbejdsgiver den::<br>Din arbejdsgiver:<br>Du bev ansett, har du været ansat i mere end 8 uger hos din<br>arbejdsgiver:<br>Du bev ansat, har du arbejdsfiver den::<br>Du har genoptaget dit arbejde:<br>Du har genoptaget dit arbejde elvist med følgende antal timer::<br>Du er ansat som vikanfosarbejdef::<br>Du ar anostat arbejde delvist med følgende antal timer::<br>Du ar anostat arbejde delvist med følgende antal timer::<br>Du ar anostat i en særlig ordning (fiksjob eller løntilskud)::<br>Du er ansat som vikanfosarbejdet:<br>Du far anomalt følgende i inn (gennemsnittig timeløn for de seneste 4 uger før<br>an ochske lane anomizet:<br>Brugerid [2]<br>Adgangskode [2] |
| Glemt adgangskode?<br>Næste Afbryd NEM ID                                                                                                    |

#### Kvittering for kommentering af arbejdsgivers oplysninger

Den sygemeldte modtager altid en kvittering for sin handling. Kvitteringsiden vil indeholde én af følgende tekster (afhængig af om den sygemeldte har indtastet kommentarer).

Skærmbilledet nedenfor viser en kvittering, hvor den sygemeldte har kommenteret på oplysningerne indsendt af arbejdsgiver, dvs. hvor sygemeldte mente, at oplysningerne <u>ikke</u> var korrekte.

| Mit Sygefravær<br>Logget ind som EbbeMunk |                                                                                                    | 🔒 PDF                                                                | 🔒 Udskriv       | 🛿 Hjælp       | 🔒 Log ud   |
|-------------------------------------------|----------------------------------------------------------------------------------------------------|----------------------------------------------------------------------|-----------------|---------------|------------|
| Underretningsbrev                         | Kvittering                                                                                                   |                                                                      |                 |               |            |
| Oplysninger fra din a-kasse               | Dine rettelser er nu sendt til kommunen. Din kvitter<br>Sygefravær. Det er også her, du finder al korrespond | ing for forsendelsen ligger under '<br>dance mellem dig og kommunen. | 'Mit forløb" på | forsiden af M | it         |
| Love og paragraffer                       | Tilbage til forsiden                                                                                         | Fortsæ                                                               | t til Anmodnin  | g om Sygeda   | igepenge > |
| Opsummering                               |                                                                                                    |                                                                      |                 |               |            |
| Kvittering                                |                                                                                                    |                                                                      |                 |               |            |

Herunder vises et skærmbillede af en kvittering, hvor den sygemeldte har bekræftet, at oplysningerne indsendt af arbejdsgiver er korrekte.

| Mit Sygefravær<br>Logget ind som EbbeMunk |                                                                                                    | 🔒 Udskriv                                                                                                  | 0 Hjælp                         | 🔒 Log u                  |
|-------------------------------------------|----------------------------------------------------------------------------------------------------|----------------------------------------------------------------------------------------------------|---------------------------------|--------------------------|
| Underretningsbrev                         | Kvittering                                                                                                    |                                                                                                    |                                 |                          |
| Oplysninger fra din<br>arbejdsgiver       | Du har valgt ikke at kommentere oplysnin<br>arbejdsgiver igen under "Mit forløb" på for<br>mellem dig og kommunen. | igerne fra din arbejdsgiver. Du vil altid kunne find<br>rsiden af Mit Sygefravær. Det er også her, du find | de oplysninge<br>ler al korresp | erne fra dir<br>oondance |
| Love og paragraffer                       | Tilbage til forsiden                                                                                               | Fortsæt til Anmodnin                                                                                       | g om Sygeda                     | gepenge 🕽                |
| Onsummering                               |                                                                                                    |                                                                                                    |                                 |                          |
| opsumiering                               |                                                                                                    |                                                                                                    |                                 |                          |

Sygemeldte kan nu fortsætte med at udfylde oplysninger ved at trykke på knappen "Fortsæt til anmodning om sygedagpenge".

#### Underretningsbrev fremsendt

Når den sygemeldte har bekræftet eller kommenteret arbejdsgivers oplysninger, er denne opgave fjernet fra introduktionssiden, og den næste opgave ligger klar til at blive udfyldt. I dette tilfælde skal den sygemeldte nu:

- Udfylde ansøgning om sygedagpenge
- Udfylde oplysningsskema

| Mit Sygefravær<br>Logget ind som EbbeMunk                                                                                                    | 🔒 Udskriv      | Ø Hjælp | 🔒 Log ud |
|----------------------------------------------------------------------------------------------------|----------------|---------|----------|
| Mit forløb Fuldmagt                                                                                                    |                |         |          |
| Du skal foretage følgende vedrørende dit sygefravær hos UDP-200A-111 : Test virksomhed senest<br>• Udfyld ansøgning om sygedagpenge<br>• Udfyld oplysningsskema | : 21. maj 2015 |         |          |
| Klik på knappen for at starte forløbet                                                                                                    |                |         | Start    |
|                                                                                                    |                |         |          |

# Anmodning om sygedagpenge

Det er den sygemeldtes opgave at udfylde ansøgning om sygedagpenge. For at begynde ansøgningsforløbet, skal man trykke på "Start".

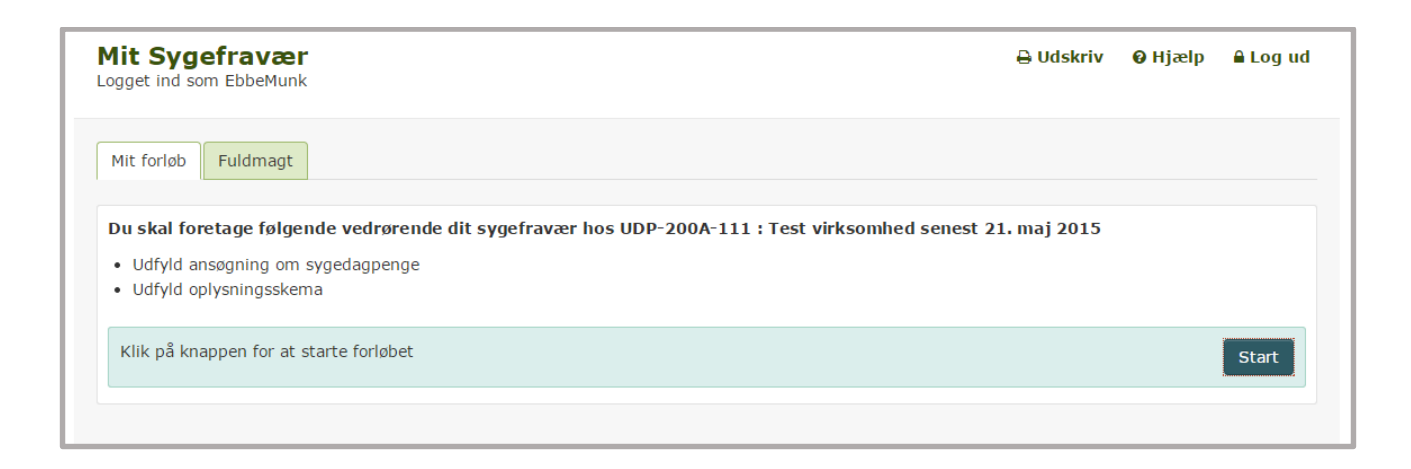

#### Hvis sygemeldte IKKE ønsker at anmode om sygedagpenge

Når den sygemeldte har påbegyndt "ansøgning om sygedagpenge"-forløbet vises nedenstående skærmbillede. Hvis den sygemeldte ikke er interesseret i at anmode om sygedagpenge, vælges først "Nej" og derpå "Gem og fortsæt". Den sygemeldte skal herefter underskrive med NemID, hvorefter forløbet afsluttes.

| Mit Sygefravær<br>Logget ind som EbbeMunk    |                                                                                                    | 🔒 Udskriv | 0 Hjælp | 🔒 Log ud    |
|----------------------------------------------|----------------------------------------------------------------------------------------------------|-----------|---------|-------------|
| Ansøgning om sygedagpenge                    | Anmod om sygedagpenge                                                                                                    |           |         |             |
| Anmod om sygedagpenge<br>Love og paragraffer | Da du ikke modtager løn under dit sygefravær, kan du ansøge om sygedagp<br>Ønsker du at ansøge om sygedagpenge? *<br><ul> <li>Ja</li> <li>Nej</li> </ul> | enge.     |         |             |
| Opsummering<br>Kvittering                    | Tilbage til forsiden                                                                                                    |           | Gem og  | g fortsæt 🗲 |

Bemærk: Som sagsbehandler har du sandsynligvis aldrig oplevet, at sygemeldte ikke har ønsket at anmode om sygedagpenge. Spørgsmålet bliver stillet for at sikre et logisk forløb i ansøgningen, så sygemeldte oplever, at en opgave afsluttes.

#### Hvis sygemeldte ønsker at anmode om sygedagpenge

Hvis den sygemeldte ønsker at anmode om sygedagpenge, vælges først "Ja" og derpå "Gem og fortsæt".

Den sygemeldte vil nu blive præsenteret for en række spørgsmål, som skal besvares. Herunder er vist et skærmbillede af alle de felter, som <u>kan</u> blive vist for sygemeldte. Antallet af viste felter vil variere, afhængig af om den sygemeldte er ledig, selvstændig eller lønmodtager.

| Mit Sygefravær<br>Logget ind som EbbeMunk | 🖶 Udskriv 🛛 Hjælp 🔒 Log ud                                                                                                    |
|-------------------------------------------|----------------------------------------------------------------------------------------------------|
| Ansøgning om sygedagpenge                 | Anmod om sygedagpenge                                                                                                    |
| Anmod om sygedagpenge                     | Da du ikke modtager løn under dit sygefravær, kan du ansøge om sygedagpenge.                                                                 |
| Love og paragraffer                       | Ønsker du at ansøge om sygedagpenge? *                                                                                                    |
| Opsummering                               | Du ansøger om sygedagpenge ved at svare på de følgende spørgsmål. Dette skal du gøre senest den 21. maj 2015.                                |
| Kvittering                                | Hvis du ikke ansøger om sygedagpenge inden denne dato, kan det få konsekvenser for din udbetaling af<br>sygedagpenge.                        |
| Såfremt sygemeldte                        | Hvor ofte får du udbetalt løn?                                                                                                    |
| ikke fejler en af de                      | O Hver uge                                                                                                    |
| fem mest                                  | ○ Hver 14. dag i lige uger                                                                                                    |
| almindelige                               | ◎ Hver 14. dag i ulige uger                                                                                                    |
| sygdomme, vælges                          | Hver måned                                                                                                    |
| "andet" og et                             | Er du sygemeldt fra andre ansættelsesforhold? Ø                                                                                              |
| shoes Sygemeldte                          | ● Ja ● Nej                                                                                                    |
| kan her notere sin                        | Hvilken sygdom er årsag til fraværet?                                                                                                    |
| sygdom.                                   | Hjertekarsygdom                                                                                                    |
|                                           | Kræft                                                                                                    |
|                                           | © KOL                                                                                                    |
|                                           | Brækket arm, ben el. lign                                                                                                    |
|                                           | Stress/angst/depression                                                                                                    |
|                                           | Andet                                                                                                    |
|                                           | Skyldes dit fravær sygdom eller personskade?                                                                                                 |
|                                           | Sygdom                                                                                                    |
|                                           | Personskade                                                                                                    |
|                                           | Kommunen vil gerne kunne komme i kontakt med dig, hvis de fx har spørgsmål til dine oplysninger.<br>Skriv derfor venligst dit telefonnummer: |
|                                           | Dit telefonnummer:                                                                                                    |
|                                           |                                                                                                    |
|                                           | Tilbage til forsiden Gem og fortsæt >                                                                                                    |

#### Opsummering

Sygemeldte får igen et skærmbillede frem med en opsummering inden der sendes. Det er dermed muligt, at se hvad der er indtastet inden der signeres med NemID.

#### Manglende svar på spørgsmålet om anmodning

Hvis den sygemeldte ikke har besvaret det stillede spørgsmål, kommer der en fejlmeddelelse på skærmen og mulighed for at indtaste det, der mangler.

| Mit Sygefravær<br>Logget ind som EbbeMunk         |                                                                            | 🔒 Udskriv | 🛿 Hjælp | 🔒 Log ud    |
|---------------------------------------------------|----------------------------------------------------------------------------|-----------|---------|-------------|
| Ansøgning om sygedagpenge                         | Anmod om sygedagpenge                                                      |           |         |             |
| Anmod om sygedagpenge<br>•<br>Love og paragraffer | Du mangler:<br>> Ønsker du at ansøge om sygedagpenge? skal udfyldes        |           |         |             |
| Opsummering                                       | Da du ikke modtager løn under dit sygefravær, kan du ansøge om sygedagpeng | e.        |         |             |
| Kvittering                                        | Ønsker du at ansøge om sygedagpenge? *<br>Ja ONej                          |           |         |             |
|                                                   | Tilbage til forsiden                                                       |           | Gem og  | g fortsæt > |

# Digital signering med NemID

Den sygemeldte skal kun underskrive med NemID, hvis sygemeldte har haft kommentarer til arbejdsgivers oplysninger.

| t offentlige log-in-rællesskab – Digital signerin                                                                                                    |                                |
|----------------------------------------------------------------------------------------------------|--------------------------------|
| Signer med nøglekort > Fro Signer med                                                                                                    | l nøglefil >                   |
| orbindelse med din sygemelding har din arbejdsgiver DMK A/S oplyst<br>denstände om dit arbejdsforhöld. Hvis oplysningeme ikke er korrekt<br>des du kommerntere på dem nederst på denne side. Vi (kommunne) s<br>n forste hele sygefraværsdag var den::<br>t fravær skyldes en arbejdsskader:<br>a arbejdsgiver har anmeldt arbejdsgiver den::<br>n arbejdsgiver:<br>blev anselt af din arbejdsgiver den::<br>den du blev sygemeldt, havde du været ansat i mere end 8 uger hos din<br>bjedsgiver:<br>blev anselt an arbejdsgiver den::<br>den du blev anselt af din arbejdsgiver den::<br>u har genoptaget dit arbejdset følgende antal timer::<br>u har genoptaget dit arbejds delvist med følgende antal timer::<br>u er ansat som vikarlosarbejder::<br>u er ansat i en særlig ordning (fikksjöb eller lontliskud)::<br>u er ansat i en særlig ordning (fikksjöb eller lontliskud)::<br>u far arbejde delvist med følgende intal timer::<br>u far nomalt følgende i lon (beleb i DKK)::<br>u får nomalt følgende i lon (beleb i DKK)::<br>u bre nomalt følgende i lon (beleb i DKK)::<br>u bre nomalt følgende i lon (beleb i DKK)::<br>u belve sig Opgjort i DKK pr. time):<br>n ontviste lan er anoivet: | te, skal<br>n<br>n<br>uger før |
| ruger-id                                                                                                    | (b) Print                      |
| dgangskode                                                                                                    |                                |
| lemtadaangekode?                                                                                                    |                                |
|                                                                                                    |                                |

### Kvitteringsside – Anmodning om sygedagpenge

Den sygemeldte modtager en kvittering for sin handling. Kvitteringssiden vil indeholde en af følgende to tekster, afhængig af om der er søgt om sygedagpenge eller ej.

| Mit Sygefravær<br>Logget ind som Mattias                    | 🖨 Udskriv 🛛 Hjælp 🔒 Log ud                                                                                                    |
|-------------------------------------------------------------|----------------------------------------------------------------------------------------------------|
| Ansøgning om sygedagpenge                                   | Kvittering                                                                                                    |
| Anmod om sygedagpenge<br>Love og paragraffer<br>Opsummering | Du har valgt ikke at ansøge om sygedagpenge. Din kvittering vil altid være at finde under "Mit forløb" på forsiden af<br>Mit Sygefravær. Det er også her, du finder al korrespondance mellem dig og kommunen.<br>Tilbage til forsiden |
| Kvittering                                                  |                                                                                                    |

| Mit Sygefravær<br>Logget ind som EbbeMunk | ⊖ PDF ⊖ Udskriv ❷ Hjælp 🔒 Log ud                                                                                                    |
|-------------------------------------------|----------------------------------------------------------------------------------------------------|
| Ansøgning om sygedagpenge                 | Kvittering                                                                                                    |
| Anmod om sygedagpenge                     | Din anmodning om sygedagpenge er nu sendt til kommunen. Din kvittering for forsendelsen ligger under "Mit forløb"<br>på forsiden af Mit Sygefravær. Det er også her, du finder al korrespondance mellem dig og kommunen. |
| Love og paragraffer                       | Tilbage til forsiden                                                                                                    |
| Opsummering                               |                                                                                                    |
| Kvittering                                |                                                                                                    |

Bemærk: Under fanebladet "Mit forløb" kan den sygemeldte altid se en kvittering for indsendelsen af oplysninger. Her ligger også en kopi af de udfyldte dokumenter. Sygemeldte vil først have mulighed for at se "Mit forløb", når alle opgaver/besvarelser er foretaget – det vil sige, at sygemeldte skal først have taget stilling til en eller flere af følgende opgaver: arbejdsgiver oplysninger, ansøgning om sygedagpenge og/eller oplysningsskema.

# Oplysningsskema

Det er den sygemeldtes opgave at udfylde oplysningsskemaet. For at begynde forløbet trykkes på knappen "Start".

| Mit Sygefravær<br>Logget ind som Mattias                                                                                      | 🔒 Udskriv | Ø Hjælp | 🔒 Log ud |
|----------------------------------------------------------------------------------------------------|-----------|---------|----------|
| Mit forløb Fuldmagt                                                                                                    |           |         |          |
| Du skal foretage følgende vedrørende dit sygefravær hos UDP-200A-111 : Test virksomhed senest 21.<br>• Udfyld oplysningsskema | maj 2015  |         |          |
| Klik på knappen for at starte forløbet                                                                                        |           |         | Start    |
|                                                                                                    |           |         |          |

#### Kladdefunktionalitet i oplysningsskemaet

I oplysningsskemaet er der en hel del spørgsmål, som skal besvares. Derfor er der her mulighed for at gemme en kladde med de allerede indtastede oplysninger. Den sygemeldte kan senere vende tilbage for at udfylde resten. Hvis sygemeldte ønsker at holde pause i udfyldelsen, vælges knappen "Gem og gå til forsiden". Hvis sygemeldte har været logget ud, kan han/hun logge på igen via <u>www.mitsygefravær.dk</u>. Nu vil det så fremgå tydeligt, at der ligger en kladde af oplysningsskemaet, som sygemeldte skal færdiggøre.

Hvis sygemeldte ønsker at færdiggøre oplysningsskemaet, trykkes blot "Gem og fortsæt" for hver side, der er udfyldt.

NB. Det er KUN på oplysningsskemaet, der er kladdefunktion.

#### Om oplysningsskemaet

Efter at den sygemeldte har trykket "Start", vises oplysningsskemaet. Alle de emner den sygemeldte skal udfylde, er præsenteret kronologisk i bjælken i venstre side, hvor den sygemeldte kan følge med i, hvor langt i processen han/hun er. De felter der bliver vist, vil automatisk være tilpasset efter den sygemeldtes besvarelser.

På de følgende sider vises de fleste skærmbilleder fra bjælken til venstre.

Først er der kort introduktion til, hvad det vil sige at være sygemeldt, og hvilket forløb den sygemeldte kan forvente at skulle igennem.

| Mit Sygefravær<br>Logget ind som Mattias | 🔒 Udskriv 🛛 Hjælp 🔒 Log ud                                                                                                    |
|------------------------------------------|----------------------------------------------------------------------------------------------------|
| Udfyld oplysningsskemaet                 | Om oplysningsskemaet                                                                                                    |
| Om oplysningsskemaet                     | Nu skal du svare på nogle spørgsmål om dit sygefravær. Det er vigtigt, at du svarer på spørgsmålene senest den 21.<br>maj 2015.                                                                                                    |
| Din sygdom                               | Herefter vurderer vi, om du har ret til at få sygedagpenge. Har du ret til sygedagpenge, indkalder jobcentret dig til er<br>samtale om dine muligheder for at komme tilbage i arbejde. Samtalen tager blandt andet udgangspunkt i de svar, du |
| Arbejds- og personskade                  | nu giver.                                                                                                    |
| Stilling og<br>uddannelsesbaggrund       | Øverst på hver side forklarer vi, hvad vi skal bruge de forskellige oplysninger til.                                                                                                    |
| Tilbage i arbejde                        | Da du er sygemeldt, skal du efter sygedagpengelovens § 11, stk. 2 og 3, udfylde dette oplysningsskema senest den                                                                                                    |
| Behandling                               | 21. maj 2015.                                                                                                    |
| Arbejdsplads og<br>arbeidsfunktioner     | Er du berettiget til sygedagpenge, men ikke svarer på oplysningsskemaet til tiden, har du kun ret til sygedagpenge ti<br>og med den 21. maj 2015. Det betyder, at din arbejdsgiver kun kan få refusion til og med den 21. maj 2015.           |
| Kontaktperson                            | Hvis du svarer på oplysningsskemaet efter den 21. maj 2015, udbetales der først sygedagpenge/refusion fra dagen<br>efter du har svaret på oplysningsskemaet.                                                                                  |
| Afgiv samtykke                           | Da du er sygemeldt, skal du efter sygedagpengelovens § 11, stk. 2 og 3, udfylde dette oplysningsskema senest den 21. maj 2015.                                                                                                    |
| Love og paragraffer                      | Er du berettiget til sygedagpenge, men ikke svarer på oplysningsskemaet til tiden, har du kun ret til sygedagpenge ti<br>og med den 21. maj 2015.                                                                                             |
| Opsummering                              | Hvis du svarer på oplysningsskemaet efter den 21. maj 2015, udbetales der først sygedagpenge.                                                                                                    |
| Kvittering                               | Tilbage til forsiden     Gem og fortsæt >                                                                                                    |
|                                          |                                                                                                    |

# Din sygdom

Den sygemeldte skal her besvare et antal spørgsmål om baggrunden for sygemeldingen.

| Mit Sygefravær<br>.ogget ind som Mattias |                                                                                                    | 🔒 Udskriv 🛛 Hjælp 🔒 Log ud                                                                                                    |
|------------------------------------------|----------------------------------------------------------------------------------------------------|----------------------------------------------------------------------------------------------------|
| Jdfyld oplysningsskemaet                 | Din sygdom                                                                                                    |                                                                                                    |
| Om oplysningsskemaet<br>Din sygdom       | Kommunen skal bruge oplysningerne om din sy<br>Hvis du har en alvorlig livstruende sygdom, har<br>ordning og derved blive fritaget fra at deltage i | gdom til at vurdere, om du har ret til sygedagpenge.<br>du længere nede mulighed for at vælge den såkaldte standby-<br>opfølgningssamtaler på jobcentret. |
| ▼<br>Arbejds- og personskade             | Din første fraværsdag var den: O                                                                                                    |                                                                                                    |
| Stilling og                              | 17-03-2015                                                                                                    |                                                                                                    |
| Tilbage i arbejde                        | Hvad fejler du? *                                                                                                    |                                                                                                    |
| Behandling                               | 0 Kræft                                                                                                    |                                                                                                    |
| Arbejdsplads og<br>arbejdsfunktioner     | <ul> <li>KOL</li> <li>Brækket arm, ben el. lign</li> </ul>                                                                                          | Huis dan sugamaldtas sugdamsårsag ikka                                                                                                    |
| ▼<br>Kontaktperson                       | O Stress/angst/depression                                                                                                    | er blandt de fem nævnte, vælges                                                                                                    |
| Afgiv samtykke                           | O Andet                                                                                                    | "Andet", og et fritekstfelt bliver vist.                                                                                                    |
| Love og paragraffer                      | Har du tidligere været sygemeldt af samme<br>O Ja O Nei                                                                                             | årsag? *                                                                                                    |
| Opsummering                              | Er din syndom livstruende? @ *-                                                                                                    |                                                                                                    |
| Kvittering                               | ⊙ Ja                                                                                                    | Ved at trykke på "?", vil en hjælpeboks<br>blive vist med yderligere oplysninger om                                                                       |
|                                          | Nej                                                                                                    | standby-ordningen.                                                                                                    |
|                                          | Ved ikke                                                                                                    | Gem og gå til forsiden Gem og fortsæt                                                                                                    |
|                                          | <b>v</b> ronge                                                                                                    |                                                                                                    |

### Arbejds- og personskade

Hvis den anmeldte sygdom skyldes en arbejds– eller personskade, er det på denne side den sygemeldte indtaster dette. Kun de felter, som er relevante at besvare for den sygemeldte, bliver vist.

| ogget ind som Mattias                |                                                                                                    | 🖨 Udskriv 🛛 Hjælp 🔒 Log u                                                                                                    |
|--------------------------------------|----------------------------------------------------------------------------------------------------|----------------------------------------------------------------------------------------------------|
| Jdfyld oplysningsskemaet             | Arbejds- og personskade                                                                                                    |                                                                                                    |
| Om oplysningsskemaet<br>Din sygdom   | Hvis dit sygefravær skyldes en arbejdsskade eller en personskad<br>felt. Hvis der er tale om en arbejdsskade, tager kommunen kon<br>arbejdsskadesag er afgjort. Er der tale om en personskade, tage<br>for at få dækket de sygedagpenge, der udbetales til dig. | le, har du pligt til at oplyse det til kommunen i dette<br>takt til Arbejdsskadestyrelsen for at høre, hvornår din<br>er kommunen kontakt til modpartens forsikringsselska |
| Arbejds- og personskade              | Skyldes dit fravær en arbejdsskade? 🛛 *                                                                                                    |                                                                                                    |
| Stilling og<br>uddannelsesbaggrund   | ● Ja ● Nej<br>Er arbejdsskaden anmeldt til Arbejdsskadestyrelsen? Ø                                                                                                    | Denne vises kun, hvis<br>fraværet skyldes en                                                                                                    |
| Tilbage i arbejde                    | 🔘 Ja 🔍 Nej                                                                                                    | arbejdsskade.                                                                                                    |
| Behandling                           | Skyldes dit fravær en skade påført af anden person? (per<br>I a O Nei                                                                                                    | sonskade) *                                                                                                    |
| Arbejdsplads og<br>arbejdsfunktioner | Beskriv kort skadesforløbet:                                                                                                    |                                                                                                    |
| Kontaktperson                        |                                                                                                    |                                                                                                    |
| Afgiv samtykke                       | Evt. adresse på skadevolders forsikringsselskab:                                                                                                    | Det er kun, hvis den sygemeldte<br>svarer "Ja" til personskade, at                                                                                                    |
| Love og paragraffer                  | Evt. skadenr:                                                                                                    | disse oplysningsfelter blive vist.                                                                                                    |
| Opsummering                          |                                                                                                    |                                                                                                    |
| Kvittering                           | Evt. police nr:                                                                                                    |                                                                                                    |
|                                      | < Forrige                                                                                                    | Gem og gå til forsiden Gem og fortsæt >                                                                                                    |

# Stilling og uddannelsesbaggrund

Til brug for Jobcenteret indtaster den sygemeldte her stilling og uddannelse.

| MIT Sygetravær<br>Logget ind som Mattias | 🖨 Udskriv 🛛 Hjælp 🔒 Log ud                                                                                                    |
|------------------------------------------|----------------------------------------------------------------------------------------------------|
| Udfyld oplysningsskemaet                 | Stilling og uddannelsesbaggrund                                                                                                    |
| Om oplysningsskemaet                     | Du skal nu udfylde oplysninger om din stilling og uddannelsesbaggrund. Vi skal bruge oplysningerne, hvis det ikke er<br>muligt for dig at vende tilbage til din nuværende arbejdsplads, og vi i den sammenhæng skal kende din baggrund for<br>at lungen underson en de selevende i oberviljekeder. |
| Din sygdom                               | at kunne undersøge andre relevante jobmuligheder.                                                                                                    |
| Arbejds- og personskade                  | Din stilling: *                                                                                                    |
| Stilling og<br>uddannelsesbaggrund       | Din uddannelse: • *                                                                                                    |
| Tilbage i arbejde                        | Fx. økonom, social- og sundhedsnjælper mv.                                                                                                    |
| Behandling                               |                                                                                                    |
| Arbejdsplads og<br>arbejdsfunktioner     | ✓ Forrige Gem og gå til forsiden Gem og fortsæt >                                                                                                    |
| Kontaktperson                            |                                                                                                    |
| Afgiv samtykke                           |                                                                                                    |
| Love og paragraffer                      |                                                                                                    |
| Opsummering                              |                                                                                                    |
|                                          |                                                                                                    |

### Tilbage i arbejde

Det er Jobcenterets opgave at få sygemeldte hurtigst og bedst muligt tilbage i arbejde. Derfor skal Jobcenteret bruge oplysninger om sygemeldtes mulighed for at komme tilbage i arbejde.

| Mit Sygefravær<br>Logget ind som Mattias | 🔒 Udskriv 🛛 Hjælp 🔒 Log u                                                                                                    |  |  |  |
|------------------------------------------|----------------------------------------------------------------------------------------------------|--|--|--|
| Jdfyld oplysningsskemaet                 | Tilbage i arbejde                                                                                                    |  |  |  |
| Om oplysningsskemaet                     | Du skal nu svare på nogle spørgsmål om din mulighed for at vende tilbage til dit arbejde. Oplysningerne giver<br>kommunen et indtryk af, om vi skal undersøge mulighederne for at finde et andet arbejde til dig. Hvis du er fuldt<br>rædmeldt inden 21. met 2015, bliver du ikke indkaldt til capitale i kommunene Jabenster. |  |  |  |
| Din sygdom                               |                                                                                                    |  |  |  |
| •                                        | Hvornår forventer du at raskmelde dig? *                                                                                                    |  |  |  |
| Arbejds- og personskade                  | ○ Jeg er raskmeldt                                                                                                    |  |  |  |
| Stilling og<br>uddannelsesbaggrund       | Ig forventer at raskmelde mig fuldt ud inden for 8 uger efter første sygefraværsdag                                                                                                    |  |  |  |
| v v v v v v v v v v v v v v v v v v v    | Ieg har genoptaget eller forventer at genoptage arbejdet delvist inden for 8 uger efter første sygefraværsdag                                                                                                    |  |  |  |
| Tilbage i arbejde                        | $\odot$ Jeg forventer ikke at raskmelde mig fuldt ud eller genoptage arbejdet delvist inden for 8 uger efter første                                                                                                    |  |  |  |
| Behandling                               | sygefraværsdag                                                                                                    |  |  |  |
| •                                        | Har du en forventet dato for, hvornår du raskmelder dig fuldt ud?                                                                                                    |  |  |  |
| Arbejdsplads og<br>arbejdsfunktioner     | 🖲 Ja 🔘 Nej                                                                                                    |  |  |  |
| Kontaktperson                            | Oplys datoen:                                                                                                    |  |  |  |
| ▼<br>Afgiv samtykke                      | Oplys datoen for, hvornår du forventer at genoptage arbejdet delvist. (Hvis du allerede har genoptaget                                                                                                    |  |  |  |
| Love og paragraffer                      | arbejdet delvist, oplys da datoen for hvornår du genoptog arbejdet):                                                                                                    |  |  |  |
| Opsummering                              |                                                                                                    |  |  |  |
| Kvittering                               | Forventer du at vende tilbage til din arbejdsplads? *<br>◉ Ja ◎ Nej                                                                                                    |  |  |  |
|                                          |                                                                                                    |  |  |  |
|                                          | Gem og gå til forsiden Gem og fortsæt                                                                                                    |  |  |  |

# Behandling

På denne side skal sygemeldte indtaste, hvorvidt han/hun på dette tidspunkt er i behandling. Såfremt sygemeldte vælger "Ja", vil der fremkomme tekstfelter, så sted og adresse for behandling kan indtastes.

| Mit Sygefravær<br>Logget ind som Mattias |                                                                                                    | 🔒 Udskriv 🛛 Ə Hjælp 🔒 Log ud                                                                                             |
|------------------------------------------|----------------------------------------------------------------------------------------------------|----------------------------------------------------------------------------------------------------|
| Udfyld oplysningsskemaet                 | Behandling                                                                                                   |                                                                                                    |
| Om oplysningsskemaet                     | Kommunen skal vide, om du er i behandling for din s<br>behov for det - undersøge mulige behandlingsforløb, s | ygdom. Er du ikke i behandling, vil kommunen - hvis der er<br>så du hurtigere kan blive rask og komme tilbage i arbejde. |
| Din sygdom                               | Er du i behandling for din sygdom? *                                                                         |                                                                                                    |
| Arbejds- og personskade                  | o Ja                                                                                                    | være i behandling, bliver der vist et                                                                                    |
| Stilling og<br>uddannelsesbaggrund       | <ul> <li>Nej</li> <li>Nej, men jeg afventer behandling/undersøgelse</li> </ul>                               | tekstfelt, som skal udfyldes med<br>behandlers navn og adresse.                                                          |
| Tilbage i arbejde                        | Afventer du en operation? *                                                                                  |                                                                                                    |
| Behandling                               | 🔘 Ja 🔍 Nej                                                                                                   |                                                                                                    |
| Arbejdsplads og<br>arbejdsfunktioner     | <pre>4 Forrige</pre>                                                                                         | Gem og gå til forsiden Gem og fortsæt >                                                                                  |
| Kontaktperson                            |                                                                                                    |                                                                                                    |
| Afgiv samtykke                           |                                                                                                    |                                                                                                    |
| Love og paragraffer                      |                                                                                                    |                                                                                                    |
| Opsummering                              |                                                                                                    |                                                                                                    |
| Kvittering                               |                                                                                                    |                                                                                                    |

#### Arbejdsplads og arbejdsfunktioner

Ļ

Denne side indeholder spørgsmål om den sygemeldtes nuværende arbejdsplads, samt de arbejdsfunktioner som den sygemeldte mener, han/hun kan varetage på den pågældende arbejdsplads. For sygemeldte i et ansættelsesforhold indeholder siden desuden **arbejdsgiverens svar på tre fastholdelsesspørgsmål** – såfremt arbejdsgiveren har valgt at svare på disse i anmeldelsen.

| Mit Sygefravær<br>Logget ind som Mattias | 🔒 Udskriv                                                                                                    | v 😡 Hjælp 🔒 Log ud                                                                |                  |
|------------------------------------------|----------------------------------------------------------------------------------------------------|-----------------------------------------------------------------------------------|------------------|
| Udfyld oplysningsskemaet                 | Arbejdsplads og arbejdsfunktioner                                                                                                    |                                                                                   |                  |
| Om oplysningsskemaet<br>V<br>Din sygdom  | For at give kommunen et indtryk af, hvordan dit arbejde har påvirket din sygdom, skal di<br>om din arbejdsplads. Hvis du har ret til sygedagpenge, vil du derudover blive bedt om at<br>udarbejdet en lægeerklæring. I den forbindelse vil dine svar på de første tre spørgsmål bl | u her svare på spørgsmål<br>gå til din læge for at få<br>live sendt til din læge. |                  |
| Arbejds- og personskade                  | Har din sygdom påvirket dit arbejde, inden du blev sygemeldt?                                                                                                    | Såfremt arbejdsgiver                                                              | en i             |
| Stilling og<br>uddannelsesbaggrund       | Hvilke af dine arbejdsopgaver/arbejdsfunktioner er påvirket af sygdommen?         Din årbejdsgivers svår:                                                                                                    | NemRefusion har ind<br>svar på de tre                                             | tastet           |
| Tilbage i arbejde                        | Dit svar:                                                                                                    | fastholdelsesspørgsm<br>besvarelsen fremgå h                                      | าăl, vil<br>าer. |
| Behandling                               | Hvor længe har sygdommen påvirket dit arbejde?<br>Din arbejdsgivers svar:                                                                                                    | Den sygemeldte har o                                                              | nøså             |
| Arbejdsplads og<br>arbejdsfunktioner     | Dit svar:                                                                                                    | selv mulighed for at s                                                            | svare            |
| Kontaktperson                            | Er arbejdet forsøgt tilpasset din helbredstilstand? (Hvis ja, hvordan?):                                                                                                    | pa spørgsmalene.                                                                  |                  |
| Afgiv samtykke                           | Din arbejdsgivers svar:<br>Dit svar:                                                                                                    |                                                                                   |                  |
| Love og paragraffer                      | Har du og din arbejdsgiver udarbejdet en plan for din tilbagevenden til arbejdet                                                                                                    | 2 *                                                                               |                  |
| Opsummering                              | En såkaldt fastholdelsesplan jf. sygedagpengelovense §7b                                                                                                    |                                                                                   |                  |
| Kvittering                               | ◎ Ja ◎ Nej                                                                                                    |                                                                                   |                  |
|                                          | Har du, eller er du ved at få en lægeerklæring til din arbejdsgiver? *<br>En såkaldt mulighedserklæring jf. sygedagpengelovens §36a                                                                                                    |                                                                                   |                  |
|                                          | © Ja ⊙ Nej                                                                                                    |                                                                                   |                  |

# Afgiv samtykke

Her kan sygemeldte give samtykke til, at kommunen kan indhente flere oplysninger om sygemeldte hos de behandlingssteder, sygemeldte tidligere har oplyst.

| Mit Sygefravær<br>Logget ind som Mattias | 🖨 Udskriv 🥹 Hjælp 🔒 Log u                                                                                                    |  |  |
|------------------------------------------|----------------------------------------------------------------------------------------------------|--|--|
| Udfyld oplysningsskemaet                 | Afgiv samtykke                                                                                                    |  |  |
| Om oplysningsskemaet                     | I forbindelse med behandlingen af din sag kan kommunen få brug for flere oplysninger om dig. For at kunne indhent<br>oplysningerne har vi brug for dit samtykke.                                                                              |  |  |
| Din sygdom                               | Oplysningerne kan indhentes fra din læge, speciallæge, hospital eller et andet sted, hvor du er i behandling.                                                                                                    |  |  |
| Arbejds- og personskade                  | Kommunen indhenter kun de oplysninger, der er nødvendige for at behandle din sag om sygedagpenge. Derfor<br>præciserer kommunen over for din læge, speciallæge, hospital eller anden oplyst behandler, hvilke oplysninger der er<br>brug for. |  |  |
| Stilling og<br>uddannelsesbaggrund       | Hvis du ikke ønsker at give samtykke til, at kommunen må indhente oplysninger, bliver din sag alene behandlet ud fra<br>de oplysninger, kommunen allerede har.                                                                                |  |  |
| Tilbage i arbejde                        | Vil du give samtykke til at kommunen kan indhente helbredsoplysninger om dig? *                                                                                                    |  |  |
| Behandling                               | 💟 Ja 💿 Nej                                                                                                    |  |  |
| Arbejdsplads og<br>arbejdsfunktioner     | K Forrige     Gem og gå til forsiden     Gem og fortsæt X                                                                                                    |  |  |
| Kontaktperson                            |                                                                                                    |  |  |
| Afgiv samtykke                           |                                                                                                    |  |  |
| Love og paragraffer                      |                                                                                                    |  |  |
| Opsummering                              |                                                                                                    |  |  |
| Kvittering                               |                                                                                                    |  |  |

### Love og paragraffer

For at sikre, at sygemeldte bliver oplyst om den gældende lovgivning på sygedagpengeområdet, er denne side indsat efter alle indtastninger er foretaget.

| Jdfyld oplysningsskemaet             | Love og paragraffer                                                                                                    |  |  |
|--------------------------------------|----------------------------------------------------------------------------------------------------|--|--|
| Om oplysningsskemaet                 | Du bedes læse følgende orientering fra kommunen om relevante love og paragraffer.                                                                                                    |  |  |
| Din sygdom                           | Ved at klikke »Fortsæt« bekræfter du at have læst nedenstående:                                                                                                    |  |  |
| ▼<br>Arbejds- og personskade         | Du bedes besvare spørgsmålene på oplysningsskemaet af hensyn til sagens behandling, jf. retssikkerhedslovens §<br>11, stk. 1. Efter retssikkerhedsloven § 11, stk. 2, har du pligt til straks at underrette kommunen om ændringer i de                                                                                                    |  |  |
| Stilling og<br>uddannelsesbaggrund   | oplyste forhold (fx påbegyndelse af arbejde eller uddannelse mv.), der kan have betydning for sagen. Forkerte eller<br>manglende oplysninger kan medføre, at der rejses krav om tilbagebetaling af ydelsen, jf. sygedagpengelovens § 71<br>stk. 2. Endvidere kan du – hvis du ved grov uagtsomhed eller bevidst afgiver urigtige eller vildledende oplysninger<br>idømmes bøde efter retssikkerhedslovens § 12b eller tiltales efter straffelovens § 289a. |  |  |
| Tilbage i arbejde                    | Til beregning og kontrol kan kommunen uden dit samtykke indhente oplysninger – bl.a. ved samkøring af data – or                                                                                                    |  |  |
| Behandling                           | økonomiske forhold fra andre offentlige myndigheder, herunder kommuner og arbejdsløshedskasser, jf.<br>retssikkerhedslovens § 11a, stk. 2, 4 og 5. Kommunen kan uden dit samtykke kræve nødvendige oplysninger til                                                                                                    |  |  |
| Arbejdsplads og<br>arbejdsfunktioner | pensionskasser, livsforsikringsselskaber og pengeinstitutter, jf. lov om ansvaret for og styringen af den aktive<br>beskæftigelsesindsats, § 68b, stk. 2. I begge tilfælde indhentes oplysninger om dig.                                                                                                    |  |  |
| Kontaktperson                        | Ud over oplysninger om dine økonomiske forhold kan kommunen til kontrolformål, uden dit samtykke kræve andre<br>nødvendige oplysninger om dig fra andre offentlige myndigheder og fra arbejdsløshedskasser. Oplysningerne kan                                                                                                    |  |  |
| Afgiv samtykke                       | samkøres og sammenstilles med data i andre it-systemer, der tilhører kommunen, andre myndigheder eller<br>arbejdsløshedskasser, jf. lov om ansvaret for og styringen af den aktive beskæftigelsesindsats, § 68b, stk. 3.                                                                                                    |  |  |
| Love og paragraffer                  | Kommunen kan udveksle oplysninger med Arbejdsskadestyrelsen om din sag, jf. retssikkerhedslovens § 12d.                                                                                                    |  |  |
| ▼<br>Opsummering                     | Kommunen har endvidere adgang til en virksomheds lokaler og arbejdssteder med henblik på at kontrollere de<br>lønudbetalinger, som danner grundlag for beregningen af sygedagpenge. Ved besøget kan kommunen udspørge de<br>ansatte om navn, adresse, fødselsdato, ansættelsesperiode, løn- og ansættelsesforhold og hvilke sociale og                                                                                                    |  |  |
| Kvittering                           | beskæftigelsesmæssige ydelser de modtager, og kommunen kan pålægge arbejdsgiveren at registrere de ansattes<br>arbejdstider mv., jf. retssikkerhedslovens § 12a.                                                                                                    |  |  |
|                                      | Kommunen registrerer de modtagne oplysninger og videregiver oplysningerne til andre offentlige myndigheder,<br>private virksomheder m.fl., der har lovmæssigt krav på oplysningerne eller samarbejder med kommunen. Du har re<br>til at vide, hvilke oplysninger kommunen har om dig. Du kan kræve forkerte oplysninger rettet.                                                                                                    |  |  |
|                                      | ✓ Forrige Gem og gå til forsiden Gem og førtsæt >                                                                                                    |  |  |

#### Opsummering

Inden den sygemeldte indsender sit udfyldte oplysningsskema til kommunen, bliver en opsummering af besvarelserne vist. Har sygemeldte ingen rettelser til de indtastede informationer, trykkes på "Underskriv med NemID".

Hvis sygmeldte kan se, at der et sted er indtastet forkert, kan den sygemeldte rette oplysningerne. Det gøres ved at trykke på knappen "Forrige", til man når det skærmbillede, der skal rettes i. Herefter trykkes igen på knappen "Gem", indtil man igen når opsummeringssiden.

Bemærk: Da sygemeldte nu har rettet allerede indtastede oplysninger, kan der nu forekomme nye spørgsmål, som den sygemeldte skal besvare.

| ogget ma som mattias               |                                                                                                    |                                                                                                    |  |
|------------------------------------|----------------------------------------------------------------------------------------------------|----------------------------------------------------------------------------------------------------|--|
| Jdfyld oplysningsskemaet           | Opsummering                                                                                                    |                                                                                                    |  |
| Om oplysningsskemaet               | Her kan du se de informationer, du har indtastet. Hvis du har rette<br>tilbage ved at trykke på "Forrige" indtil du kommer hen til den rett                                      | elser, skal du gå tilbage og foretage dem nu. Du g<br>te side. Er alle informationer korrekte, skal du |  |
| Din sygdom                         | underskrive med Nem-ID.                                                                                                    |                                                                                                    |  |
| Arbejds- og personskade            | Din første fraværsdag var den: 17-03-2015                                                                                                    |                                                                                                    |  |
|                                    | Hvad fejler du?                                                                                                    | Hjertekarsygdom                                                                                        |  |
| Stilling og<br>uddannelsesbaggrund | Har du tidligere været sygemeldt af samme årsag?                                                                                                    | Nej                                                                                                    |  |
| Tilbage i arbeide                  | Er din sygdom livstruende?                                                                                                    | Nej                                                                                                    |  |
|                                    | Skyldes dit fravær en arbejdsskade?                                                                                                    | Nej                                                                                                    |  |
| Behandling                         | Skyldes dit fravær en skade påført af anden person? (personskade                                                                                                    | e) Nej                                                                                                 |  |
| Arbejdsplads og                    | Din stilling:                                                                                                    | 4564                                                                                                   |  |
| arbejdsfunktioner                  | Din uddannelse:                                                                                                    | 4564                                                                                                   |  |
| Kontaktperson                      | Hvornår forventer du at raskmelde dig?                                                                                                    | Jeg er raskmeldt                                                                                       |  |
| Afgiv samtykke                     | Oplys dato for din sidste sygefraværsdag:                                                                                                    | 20-05-2015                                                                                             |  |
| Love og paragraffer                | Oplys datoen for, hvornår du forventer at genoptage arbejdet<br>delvist. (Hvis du allerede har genoptaget arbejdet delvist, oplys d<br>datoen for hvornår du genoptog arbeidet): | 20-05-2015                                                                                             |  |
| Opsummering                        | Forventer du at vende tilbage til din arbejdsplads?                                                                                                    | Ja                                                                                                    |  |
| Kvittering                         | Er du i behandling for din sygdom?                                                                                                    | Nej                                                                                                    |  |
|                                    | Afventer du en operation?                                                                                                    | Nej                                                                                                    |  |
|                                    | Har din sygdom påvirket dit arbejde, inden du blev sygemeldt?                                                                                                    | Nej                                                                                                    |  |
|                                    | Hvilke af dine arbejdsopgaver/arbejdsfunktioner er påvirket af sygdommen?                                                                                                    | 456                                                                                                    |  |
|                                    | Er der dele af dine arbejdsopgaver/arbejdsfunktioner du vil kunne<br>udføre på trods af din sygemelding?                                                                         | e Nej                                                                                                  |  |
|                                    | Har din arbejdsgiver forsøgt at tilpasse arbejdet, så du kan arbejd<br>selv om du er syg?                                                                                        | de Nej                                                                                                 |  |
|                                    | Har du og din arbejdsgiver udarbejdet en plan for din tilbagevend<br>til arbejdet?                                                                                               | den Nej                                                                                                |  |
|                                    | Har du, eller er du ved at få en lægeerklæring til din arbejdsgiver                                                                                                    | r? Nej                                                                                                 |  |
|                                    | Vil du give samtykke til at kommunen kan indhente<br>helbredsoplysninger om dig?                                                                                                 | Nej                                                                                                    |  |
|                                    | < Forrige Ge                                                                                                    | em og gå til forsiden Underskriv <u>med NemID</u>                                                      |  |

#### **Kvittering**

Når den sygemeldte har sendt det udfyldte oplysningsskema til kommunen (ved at trykke på "underskriv med NemID"), vil sygemeldte modtage en kvittering for forsendelsen, som altid kan genfindes under fanebladet "Mit forløb". Ud over kvittering for indsendelse, vil sygemeldte også under "Mit forløb" have pdf-kopier af sine besvarelser – det vil sige, at sygemeldte har en nøjagtig kopi af det fremsendte oplysningsskema.

| Mit Sygefravær<br>Logget ind som Mattias | 🔒 PDF 🔒 Udskriv 🛛 Hjælp 🔒 Log ud                                                                                                    |
|------------------------------------------|----------------------------------------------------------------------------------------------------|
| Udfyld oplysningsskemaet                 | Kvittering                                                                                                    |
| Om oplysningsskemaet                     | Din besvarelse af oplysningsskemaet er nu sendt til kommunen. Din kvittering for forsendelsen ligger under "Mit<br>forløb" på forsiden af Mit Sygefravær. Det er også her du finder al korrespondance mellem dig og kommunen. |
| Din sygdom                               | Tilbage til forsiden                                                                                                    |
| Arbejds- og personskade                  |                                                                                                    |
| Stilling og<br>uddannelsesbaggrund       |                                                                                                    |
| Tilbage i arbejde                        |                                                                                                    |
| Behandling                               |                                                                                                    |
| Arbejdsplads og<br>arbejdsfunktioner     |                                                                                                    |
| Kontaktperson                            |                                                                                                    |
| Afgiv samtykke                           |                                                                                                    |
| Love og paragraffer                      |                                                                                                    |
| Opsummering                              |                                                                                                    |
| Kvittering                               |                                                                                                    |
|                                          |                                                                                                    |

### Mit forløb

Den sygemeldte kan altid logge på <u>www.mitsygefravær.dk</u> og se kopier af den korrespondance, der har være mellem den sygemeldte og kommunen i forbindelse med sygefraværssagen; både kvittering for indsendelse og kopi af kommentering af oplysninger fra arbejdsgiver, ansøgning om sygedagpenge og/eller besvarelse af oplysningsskema.

I venstre kolonne vises kommunens henvendelser til den sygemeldte, mens højre kolonne viser den sygemeldtes besvarelser til kommunen.

|                                                                                                    |                                                                                                    | borger  |
|----------------------------------------------------------------------------------------------------|----------------------------------------------------------------------------------------------------|---------|
| it Sygefravær<br>get ind som Stinna Poulsen                                                                                 | 🖶 Udskriv 🛛 🛛 Hjælp                                                                                                   | 🔒 Log t |
| it forløb Fuldmagt                                                                                                    |                                                                                                    |         |
| ı har ingen ventende opgaver i Mit Sygefravær                                                                               |                                                                                                    |         |
| Modtaget fra kommunen                                                                                                    | Indsendt af dig                                                                                                    |         |
|                                                                                                    |                                                                                                    |         |
|                                                                                                    | 13. maj 2015 16:08<br>Du har indsendt oplysningsskema vedrørende dit<br>sygefravær hos UDP-200A-111 : Test virksomhed | >       |
| 13. maj 2015 15:58                                                                                                    |                                                                                                    |         |
| Du har modtaget oplysningsskema vedrørende dit sygefravær hos<br>UDP-200A-111 : Test virksomhed                             |                                                                                                    |         |
| 13. maj 2015 15:58                                                                                                    |                                                                                                    |         |
| Du har modtaget skema til ansøgning om sygedagpenge<br>vedrørende dit sygefravær hos UDP-200A-111 : Test virksomhed         |                                                                                                    |         |
| 13. maj 2015 15:58                                                                                                    |                                                                                                    |         |
| UDP-200A-111 : Test virksomhed har indsendt oplysninger  til kommunen om dit sygefravær for at modtage refusion for din løn |                                                                                                    |         |
|                                                                                                    | 13. maj 2015 12:41                                                                                                    |         |
|                                                                                                    | Du har ansøgt om sygedagpenge for dit sygefravær hos<br>UDP-200A-000 : Test virksomhed                                | >       |

### Fuldmagt

Under fanebladet "Fuldmagt" kan den sygemeldte få mere information omkring muligheden for at give pårørende eller en anden person fuldmagt – her er der også link til Borger.dk, hvor man kan udfylde selve fuldmagten.

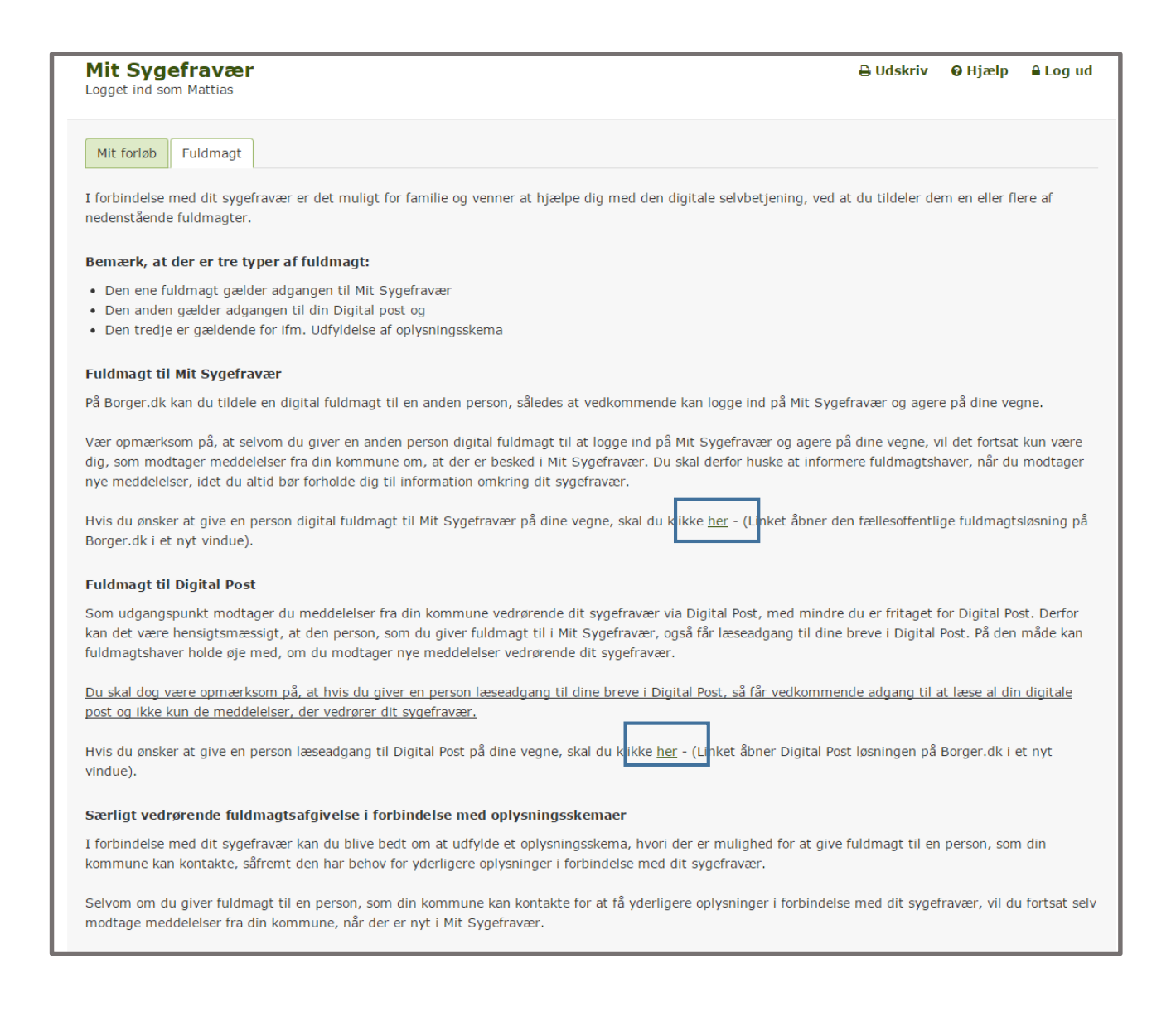

#### Fuldmagt til Mit Sygefravær

Selv om den sygemeldte giver en person en digital fuldmagt til at logge ind på Mit Sygefravær og agere på den sygemeldtes vegne, vil den sygemeldte fortsat selv modtage underretningsbreve fra kommunen, når der er ny information i Mit Sygefravær, som den sygemeldte eller fuldmagtshaveren skal forholde sig til. Den sygemeldte skal derfor huske at informere fuldmagtshaver, når han/hun modtager underretningsbreve vedrørende sit sygefravær, som han/hun ønsker, at vedkommende skal reagere på.

Under fanebladet "Fuldmagt" er der et link, som den sygemeldte kan benytte til at give en anden person digital fuldmagt til Mit Sygefravær. Linket åbner den fællesoffentlige fuldmagtsløsning på Borger.dk i et nyt vindue.

#### Fuldmagt til Digital Post

Som udgangspunkt modtager den sygemeldte underretningsbreve fra kommunen vedrørende sygefraværet via Digital Post, med mindre den sygemeldte er fritaget for Digital Post. Derfor kan det være hensigtsmæssigt, at den person, der får fuldmagt til at agere på den sygemeldtes vegne i Mit Sygefravær, også får læseadgang til den sygemeldtes breve i Digital Post, så vedkommende kan holde øje med, om der kommer nye underretningsbreve vedrørende sygefraværet.

Bemærk: Det er vigtigt at være opmærksom på, at hvis en person bliver givet læseadgang til breve i Digital Post, så får vedkommende adgang til at læse al Digital post i postkassen, og ikke kun de underretningsbreve, der vedrører sygefraværet.